|                                                        | [金移動                                                              |              |  |  |  |  |  |
|--------------------------------------------------------|-------------------------------------------------------------------|--------------|--|--|--|--|--|
| 振动                                                     | 込・振替                                                              |              |  |  |  |  |  |
| お客様の口座から振込・振替を行うことができます。                               |                                                                   |              |  |  |  |  |  |
| <b>手順1</b> グローバルナビゲーション操作                              |                                                                   |              |  |  |  |  |  |
| グローバルナビゲーションの[振込・振替]→                                  | [振込・振替] をクリックし                                                    | 、てください。      |  |  |  |  |  |
| ▲ホーム 口座情報 振込・振替 税金・各種料金 ご利用サービス ワンタイムバスワ               | ード申請 その他のご案内                                                      | グローバルナビゲーション |  |  |  |  |  |
| 振込・振替<br>振込・振替先情報削除<br>振込・振替のご依頼内容の服会・取消<br>振込・振替限度額変更 | 当組合本支店および他金融機関あての振込や事<br>前に登録されている本人口座間の振着など、左<br>記のメニューがご利用できます。 | 振込・振替        |  |  |  |  |  |
| ・引落口座が2口座以上登録されている場合には                                 | ×<br>、<br><mark>手順2</mark> へ進みます。                                 |              |  |  |  |  |  |

・引落口座が1口座のみ登録されている場合には、手順3へ進みます。

手順2 引落口座の選択

振込(引落口座選択)画面が表示されます。

ご利用可能な引落口座の一覧が表示されますので、この中から引落口座に指定する口座の「**選択」**ボタンをクリックし、**手順3**へ進みます。

| ┃振込(引落口座選択)   |           |          |          |         |       |  | l |       |
|---------------|-----------|----------|----------|---------|-------|--|---|-------|
| 引落口座選択        | 振込先金融機関選択 | 〉振込先支店選択 | 〉振込金額入力) | 〉振込内容確認 | 〉振込完了 |  |   |       |
| 引落口座を選択して下さい。 |           |          |          |         |       |  |   |       |
| 引落口座情報一覧      |           |          |          |         |       |  |   |       |
| 選択 大塚支店       | 普通預金      | 1234567  |          |         |       |  |   | 選択    |
|               |           |          |          |         |       |  |   | ~/ `` |
| 選択 泉岳寺支店      | 普通預金      | 0123456  |          |         |       |  |   |       |
| 選択日吉駅前営業所     | 普通預金      | 9876543  |          |         |       |  |   |       |
|               |           |          |          |         |       |  |   |       |
| トップページへ       |           |          |          |         |       |  |   |       |

# 手順3 振込方法の選択

振込(振込方法選択)画面が表示されます。

<mark>新しい振込先を指定</mark>する場合は、「<mark>振込先を指定</mark>」ボタンをクリックし、<mark>手順4</mark>へ進みます。

契約済み口座へ振替を行う場合は、振替先口座情報の「選択」ボタンをクリックし、手順8へ進みます。 登録済みの振込先から指定する場合は、振込・振替先一覧の「選択」ボタンをクリックし、手順8へ進み

ます。

| 振込 (振込方法選択)<br>引着口应選択 新設方法選択 /振込先金融機関選択 /振込先支店選択 /振込金額入力 /振込内容確認 /振込完了                                                                                          |                  |
|----------------------------------------------------------------------------------------------------|------------------|
| 振込方法を選択して下さい。                                                                                                    |                  |
| 引着口座情報<br>大塚支店 普通預金 1234567 500,000円 残高<br>500,000円 お引出し可能金額<br>振込先口座情報                                                                                         |                  |
|                                                                                                    |                  |
| ↓新しい振込先を指定<br>振込先を指定 新規に振込先を指定します                                                                                                    | 新しい振込先を指定        |
|                                                                                                    |                  |
| 旅音光口/座頂軟<br>選択 泉岳寺駅前支店 普通預金 0123456                                                                                                    | 振替先口座情報          |
| <b>選択</b> 日吉駅前営業所 普通預金 9876543                                                                                                    |                  |
|                                                                                                    |                  |
| 振込・振替先一覧                                                                                                    |                  |
| (全5件) 並べ替え: 受取人名   登録日▼   最終振込日                                                                                                    |                  |
| 選択<br>受取人名 アンサー クロウ<br>4444銀行 新宿支店 普通預金 1234567                                                                                                    | <b>作為,作共生一</b> 監 |
| 最終振送日 2012年02月01日                                                                                                    | 振込・振音元一見         |
| 選択<br>受取人名 アンサージロウ<br>1111銀行 大塚支店 普通預金 0123456<br>登録日 2010年03月01日<br>最終振込日                                                                                      |                  |
| 王沢     受取人名 アンサー サプロウ     4444銀行 新宿支店 普通預金 1234567     登録日 2010年01月01日     最終振込日 2012年02月01日                                                                    |                  |
| 変取人名 アンサーシロウ<br>4444銀行 四つ木支店 普通預金 0123456<br>登録日 2012年01月01日<br>最終振込日 2012年02月01日                                                                               |                  |
| 変取人名 力) ジセダイショウジ<br>4444銀行 日吉駅前営業所 普通預金 1234567<br>登録日 2010年05月01日<br>景終振込日                                                                                     |                  |
|                                                                                                    |                  |
|                                                                                                    |                  |
| ▼ 3715p0・ Hi空が2007 CC しからじん。HELEFRA/SALC(しいない//1995)「とい。<br>• ただみ 低い、低替生口の小球球友にろっとポスキャサ( 低い、低替生口のセッジンのが)+10+1~20-30(-12-5) ************************************ |                  |
| - パンティーコステレーコステレー語をクロインテレビアンテレントであってい。コステーコステレー語が、アメリアレー語をつかれていた。このスパートでい。<br>本サービスのお問合せ窓口へご開会下さい。                                                              |                  |
| 戻3                                                                                                    |                  |

#### 手順4 振込先金融機関の検索

振込(振込先金融機関検索)画面が表示されます。

**当組合へ**のお振込の場合、相愛信用組合名をクリックし、手順6へ進みます。

新たに金融機関をフリーワードで検索する場合は**フリーワード検索欄**に検索文字を入力して、 「**検索」**ボタンをクリックし、<mark>手順5</mark>へ進みます。

以前に振込先金融機関に指定した金融機関から振込先を指定する場合は、最近の振込先金融機関から選択の「リンク」をクリックし手順6へ進みます。

50音で検索から金融機関を検索する場合は、検索する文字ボタンをクリックし、手順5へ進みます。

| ┃振込 (振込先金<br>  引落口座選択 / 振込                 | "融機関材<br>∆方法選択        | <mark>食索)</mark><br>振込9 | た金融機関             | 関選択               | 振込先支        | を店選択     | 〉振込金     | 額入力) | 〉振込内               | 容確認 〉 ! | <b>聂</b> 込完了                     |                |
|--------------------------------------------|-----------------------|-------------------------|-------------------|-------------------|-------------|----------|----------|------|--------------------|---------|----------------------------------|----------------|
| 振込先の金融機関を指                                 | 定して下る                 | <b>主い</b> 。             |                   |                   |             |          |          |      |                    |         |                                  |                |
| 引落口座情報                                     | 大塚支展                  | 5                       |                   | 普通                | 預金          | 1234     | 4567     |      |                    |         | 500,000円 残高<br>500,000円 お引出し可能金額 |                |
| 振込先口座情報                                    |                       |                         |                   |                   |             |          |          |      |                    |         |                                  |                |
| 特定の金融機関を                                   | ·選択                   | 2のボタ                    | 、 を 囲 し           | 777-              |             |          |          |      |                    |         |                                  |                |
| 相要信用組合                                     |                       |                         |                   | C X /2 C          |             |          |          |      |                    |         |                                  | 当組合へのお振込       |
| ┃新しい金融機関を<br>当組合以外へのお振込                    | 選択<br>の場合             |                         |                   |                   |             |          |          |      |                    |         |                                  |                |
| フリーワード検                                    | 索(金融                  | 機関名                     | または               | 金融機               | 関コー I<br>検索 | *)       |          |      |                    |         |                                  | フリーワード検索       |
| 最近の振込先金<br><u>5555銀行</u> <u>3333</u>       | 融機関力<br><u>財子</u> 666 | いら選択<br><u>6銀行</u>      | !<br><u>7777銀</u> | 行 <u>11</u> :     | <u>11銀行</u> |          |          |      |                    |         |                                  | 最近の振込先金融機関から選択 |
| 50音で検索                                     | _                     | _                       |                   |                   |             | _        | _        |      |                    | _       |                                  |                |
| ◎ gへC<br>◎ 銀行                              | ア                     | 力                       | サ                 | タ                 | +           | Л        | <u>र</u> | ヤ    | 5                  | フ       |                                  |                |
| <ul> <li>○ 信用金庫</li> <li>○ 信田組合</li> </ul> | イ                     | +                       | シ                 | チ                 | Ξ           | Ł        | Ш        |      | U                  |         |                                  | 50音で検索         |
| <ul> <li>労働金庫</li> </ul>                   | ゥ                     | ク                       | ス                 | ש                 | 7           | フ        | А        | L    | ル                  |         |                                  |                |
| ○ 農協・漁協                                    | т                     | ケ                       | セ                 | $\overline{\tau}$ | ネ           | $\wedge$ | ×        |      | $\boldsymbol{\nu}$ |         |                                  |                |
|                                            | オ                     | ]                       | <u>ע</u>          | Ь                 | )           | 朩        | Ŧ        | Е    |                    |         |                                  |                |
| 、戻る                                        |                       |                         |                   |                   |             |          |          |      |                    |         |                                  |                |

# 手順5 振込先金融機関の選択

振込(振込先金融機関選択)画面が表示されます。

ご利用可能な振込先金融機関一覧が表示されますので、この中から**指定する金融機関の「選択」**ボタンを クリックし、**手順6**へ進みます。

| ┃振込(振込先金融                   | 機関選択)              |           |                     |          |                             |       |
|-----------------------------|--------------------|-----------|---------------------|----------|-----------------------------|-------|
|                             | 法選択                | 関選択 振込先支  | 店選択〉振込金額入力)         | 〉振込内容確認〉 | 振込完了                        |       |
| 振込先の金融機関を選択し                | して下さい。             |           |                     |          |                             |       |
| 引着口座情報                      | (塚支店               | 普通預金      | 1234567             |          | 500,000円 残高<br>500,000円 お引出 | し可能金額 |
| 振込先口座情報                     |                    |           |                     |          |                             |       |
|                             | 1210               |           |                     |          |                             |       |
| ┃ 振込先の金融機関を<br>金融機関を選択するか、= | 」選択<br>キーワードの絞り込みを | して下さい。    |                     |          |                             |       |
| 金融機関の種類 ®す                  | 「べて ◎ 銀行 ◎ 信用      | 金庫 ◎ 信用組合 | 3 ◎ 労働金庫 ◎ 農協       | a・漁協     |                             |       |
| キーワード入力                     |                    |           | 検索                  |          |                             |       |
| 選択 全融機関名                    | エヌ・ティ・ティ・データ信      | 用漁業協同組合連  | 合会 金融機関コード 1        | 1111     |                             |       |
| 選択 全融機関名                    | エヌ・ティ・ティ・データ信      | 用組合金融機関   | ⊐- <b>% 2222</b>    |          |                             |       |
| 選択 記機関名                     | エヌ・ティ・ティ・データ信      | 用農業協同組合連  | <b>合会</b> 金融機関コード 3 | 3333     |                             |       |
| 選択 全融機関名                    | エヌ・ティ・ティ・データ労      | 動金庫金融機関:  | I-F <b>4444</b>     |          |                             |       |
| 選択 全融機関名                    | エヌ・ティ・ティ・データ農      | 業協同組合 金融  | 機関コード 5555          |          |                             |       |
| 選択 全融機関名                    | エヌ・ティ・ティ・データみ      | うい信用金庫 金融 | 3機関コード 6666         |          |                             |       |
| 選択 全融機関名                    | エヌ・ティ・ティ・データ信      | 用組合金融機関:  | I-F 7777            |          |                             |       |
| 選択 全融機関名                    | エヌ・ティ・ティ・データ鉄      | 道信用組合 金融  | 機関コード 8888          |          |                             |       |
| <b>灌択</b> 全融機関名             | エヌ・ティ・ティ・データみ      | い農業協同組合   | 金融機関コード 9999        |          |                             |       |
| 戻る                          |                    |           |                     |          |                             |       |
|                             |                    |           |                     |          |                             |       |

### 手順6 振込先支店の検索

振込(振込先支店検索)画面が表示されます。

支店名を**フリーワード**で検索する場合は、フリーワードで検索欄に検索文字を入力した後「**検索」**ボタン をクリックして、<mark>手順7</mark>へ進みます。

**以前に振込先支店に指定した支店**を、振込先に指定する場合は、**最近の振込先支店から選択のリンク**をクリックし、**手順8**へ進みます。

#### 50音またはアルファベットで検索する場合は、検索する文字のボタンをクリックし、手順7へ進みます。

| 振込(振込先支店検索)                                          |                                  |
|------------------------------------------------------|----------------------------------|
| ] 第四座選択 〉振込方法選択 〉振込先金融機関選択 / 振込先支店選択 / 振込金額入力 / 振込内容 | 確認 〉报込完了                         |
| 振込先の支店を検索して下さい。                                      |                                  |
| 引落口座情報 大塚支店 普通預金 1234567                             | 500,000円 残高<br>500,000円 お引出し可能金額 |
| 振込先口座情報 金融機関名 1111銀行                                 |                                  |
| 振込先の支店を選択                                            |                                  |
| フリーワードで検索(支店名または支店コード)                               | フリーワードで検索                        |
| ■最近の振込先支店から選択<br>新宿支店 新宿東口支店 新橋支店 目黒支店 泉兵寺支店         | 最近の振込先支店から検索                     |
| 50音またはアルファベットで検索                                     |                                  |
| ア カ サ タ ナ ハ マ ヤ ラ ワ                                  |                                  |
| イキシチニヒミリ                                             | 50音またはアルファベットで検索                 |
| ウクスツヌフムユル                                            |                                  |
| エケセテネヘメレ                                             |                                  |
| オコソトノホモヨロ А-Ζ                                        |                                  |
| 「ボアルノアハフトで始まる文はなけます。つきる。「A-2」ボタンを持していまい。             |                                  |
| 戻る                                                   |                                  |

# 手順7 振込先支店の選択

振込(振込先支店選択)画面が表示されます。

ご利用可能な振込先支店一覧が表示されますので、この中から振込先に指定する支店の「選択」ボタンを クリックし、 手順8 へ進みます。

| ┃振込(振込先支店選択)                             |                                  |
|------------------------------------------|----------------------------------|
| 引落口座灌択 〉振込方法灌択 〉振込先金融機関灌択 〉振込先支店灌択 )振込金額 | 入力 〉 振込内容確認 〉 振込完了               |
| 振込先の支店を選択して下さい。                          |                                  |
| 引差口座情報 大塚支店 普通預金 1234567                 | 500,000円 残高<br>500,000円 お引出∪可能金額 |
| +                                        |                                  |
| 振込先口应情報 金融無関名 1111銀行                     |                                  |
| ┃振込先の支店を選択<br>支店を選択するか、キーワードの絞り込みをして下さい。 |                                  |
| キーワード入力 検索                               |                                  |
| <b>遊沢</b> 支店名 新宿支店 支店コード 001             |                                  |
| ★ 支店名 新宿東口支店 支店□-ド 002                   | 课书                               |
|                                          |                                  |
| 選択 支店名 新板桶支店 支店□-ド 004                   |                                  |
| 選択 支店名 新町支店 支店コード 005                    |                                  |
| <u> 遊択</u> 支店名 新潟支店 支店コード 006            |                                  |
| <u>遊駅</u> 支店名 新川支店 支店コード 007             |                                  |
| 戻る                                       |                                  |

### 手順8 振込先口座の指定、振込金額の入力

振込(振込金額入力)画面が表示されます。

振込先口座・振込情報の指定欄の「<u>科目」、「口座番号」、「受取人名」、「振込金額」、「振込指定日」、</u> 「振込メッセージ」か「振込依頼人名」」を選択・入力して、「**確認画面へ」**ボタンをクリックしてください。

正常に処理された場合には、手順10へ進みます。

指定した振込先口座が存在しない場合は、<mark>手順9</mark>へ進みます。

振替の場合は、振込先口座・振込情報の指定欄の「振込金額」、「振込メッセージ」か「振込依頼人名」を 選択・入力して、「確認画面へ」ボタンをクリックし、<mark>手順10</mark>へ進みます。

| ┃振込 (振込金額入力)<br>  別落口座灌訳 〉振込方法灌訳 〉振込先金融機        | 周灌訳 〉振込先支店灌訳 〉振込金額入力 〉振込                                                                  | 内容確認〉振込完了                              |                  |
|-------------------------------------------------|-------------------------------------------------------------------------------------------|----------------------------------------|------------------|
| 振込先口座・金額を入力して下さい。                               |                                                                                           |                                        |                  |
| 引着口座情報  大塚支店                                    | 普通預金 1234567                                                                              | 500,000円 残高<br>500,000円 お引出し可能金額       |                  |
| <b>+</b>                                        |                                                                                           |                                        |                  |
| 振込先口座情報 金融機関名 111<br>支店名 新宿                     | 11銀行<br>支店                                                                                |                                        |                  |
| ┃振込先口座・振込情報の指定                                  |                                                                                           |                                        |                  |
| [必須] 料目                                         | <ul> <li>普通預金</li> <li>当座預金</li> <li>納税準備預金</li> </ul>                                    |                                        |                  |
| [必須] 口座番号                                       | (半角数字)                                                                                    |                                        |                  |
| 受取人名                                            | (半角カタカナ・英数)<br>(例) ウケトリ ルナコ                                                               |                                        | ── 振込先口座・振込情報の指定 |
| [ <b>必須]</b> 振込金額                               |                                                                                           | —————————————————————————————————————— |                  |
| 振込指定日                                           | 2013年01月03日(木) 🔻 📖 2013年01月0                                                              | 05日(土)這 指定可能                           |                  |
| 付加情報遵沢                                          | <ul> <li>(半角カタカナ・英歌)</li> <li>● 振込メッセージ</li> <li>(半角カタカナ・英歌)</li> <li>● 振込依頼人名</li> </ul> |                                        |                  |
| ただ今、振込・振讐先口座の確認を行うことが<br>詳しくは本サービスのお問合せ窓口へご照会下; | できません。振込・振替先口座をご指定の際は+<br>さ <sup>い</sup> 。                                                | 分なご確認の上、お取引下さい。                        |                  |
| 屋る                                              | 確認画面へ                                                                                     |                                        | 確認画面へ            |
|                                                 |                                                                                           |                                        | 1                |

振込メッセージにはEDI情報のみ入力して下さい。 EDI情報以外を入力するとエラーになります。 ※EDI情報とは、資金決済を電子的に管理するため、依頼人様と受取人様との間であらかじめ 取り決めた番号のことです。 売掛金の消込事務処理等に用いられます。 振込依頼人名は半角カタカナ・半角英数字で(最大20ケタ)入力となります。

# 手順9 口座誤り

振込(口座誤り)画面が表示されます。

内容を訂正する場合は各項目の右下の「**訂正する」**のリンクをクリックしてください。

# 振込を中止する場合は、「振込を中止する」ボタンをクリックし、トップページ画面へ戻ります。

| ┃振込(口座誤り)                                                               |                                                       |                        |         |  |  |  |  |  |
|-------------------------------------------------------------------------|-------------------------------------------------------|------------------------|---------|--|--|--|--|--|
| <ul> <li>ご指定の振込・振替先口座に該当する口座が<br/>ご指定口座をご確認の上、再度お取引下さい</li> </ul>       | がございませんでした。<br>ハ。[B3290]【※実環境では運用端末から登録したメッセージを表示します。 | 1                      |         |  |  |  |  |  |
| 振込先口座情報                                                                 |                                                       |                        |         |  |  |  |  |  |
| 金融機関名                                                                   | 1111銀行                                                |                        |         |  |  |  |  |  |
|                                                                         |                                                       | [訂正する]                 | ゴ正する    |  |  |  |  |  |
| 支店名                                                                     | 新宿支店                                                  |                        | птур    |  |  |  |  |  |
|                                                                         |                                                       | [訂正する]                 |         |  |  |  |  |  |
| 和日                                                                      | 普通預金                                                  |                        |         |  |  |  |  |  |
| 口座番号                                                                    | 0123456                                               |                        |         |  |  |  |  |  |
| 受取人名                                                                    | シセダイ ハナコ                                              |                        |         |  |  |  |  |  |
|                                                                         |                                                       | [訂正する]                 |         |  |  |  |  |  |
|                                                                         | 振込を中止する                                               |                        | 振込を中止する |  |  |  |  |  |
| 「訂正する」リンク説明<br>・振込先金融機関名欄の「訂正する」リンクをクリックした場合には、 <mark>手順3</mark> へ戻ります。 |                                                       |                        |         |  |  |  |  |  |
| ・振込先支店名欄の「                                                              | <b>訂正する」</b> リンクをクリックした場合に                            | こは、 <mark>手順6</mark> ~ | 、戻ります。  |  |  |  |  |  |

・<br />
科目・口座番号・受取人名欄の「訂正する」<br />
リンクをクリックした場合には、<br />
手順8<br />
へ戻ります。

## 手順10 振込内容の確認

振込(振込内容確認)画面が表示されます。

振込内容欄の引落口座情報、振込先口座情報、**注意事項の内容をご確認**のうえ、よろしければ 「確認チェックボックス」をチェックします。

次に、確認用パスワードの入力欄に「確認用パスワード」、ワンタイムパスワードの入力欄に 「ワンタイムパスワード」を入力して、「確定する」」ボタンをクリックし、<mark>手順12</mark>へ進みます。

**振込内容欄を変更する場合**は、振込内容欄の右側の「<u>訂正する</u>」のリンクをクリックしてください。

振込を中止する場合は、「振込を中止する」ボタンをクリックし、トップページ画面へ戻ります。

| 振込(振込内容確認)                                                                                                    |                   |                    |
|----------------------------------------------------------------------------------------------------|-------------------|--------------------|
| 引海口屋道沢 / 振込方法道沢 / 振込先金数備開道沢 / 振込先支店道沢 / 振込会算入力 / 振込内容指数 / 振込先了                                                                                                    |                   |                    |
| SOUNDERGENOUS (14.555)(14.455)(14.455)( | (訂正する)            | 訂正する               |
| 振込先口座情報 全部機関名 1111銀行                                                                                                    | [訂正する]            | ніш ў ю            |
| 支店名 <b>新宿支店</b>                                                                                                    | [訂正する]            |                    |
| 料目 普通預金<br>口屋番号 0123456<br>受取入名 ジゼダイハナコ<br>振込金額 100,000円<br>引席合計金額 100,105円(手数料105円)<br>取引区分 振込<br>振込指定日 10月03日<br>振込火ウセージ EDI123456789                                                                                                    | ( <u>111549</u> ) |                    |
| <ul> <li>振込先の口座内容が変更になっています。</li> <li>振込依頼は翌営業日扱いです。なお、振込皆金は本日付けでお預かりします。</li> <li></li></ul>                                                                                                    |                   |                    |
|                                                                                                    |                   | 注意事項               |
| 確認用パスワードの入力<br>[必須] 確認用パスワード ▼ ソフトウェアキーホードを使用して入力する<br>(半角英数字6~12桁)                                                                                                    |                   | 確認用パスワード入力欄        |
| 「フンタイムパスワードの入力<br>[必須] ワンタイムパスワード<br>(半角数字)                                                                                                    |                   | ワンタイムパスワード入力欄      |
| 振込を中止する<br>展る                                                                                                    |                   | 確定する       振込を中止する |

① 「訂正する」リンク説明

・引落口座情報の「訂正する」リンクをクリックした場合は、

・振込先金融機関名の「訂正する」リンクをクリックした場合は、手順3へ戻ります。(振込のみ)

・振込先支店名の「訂正する」リンクをクリックした場合は、手順6へ戻ります。(振込のみ)

・<br />
科目、振込金額等の「訂正する」リンク振込した場合は、<br />
手順8<br />
へ戻ります。

# 手順11 引落口座の訂正

振込(引落口座訂正)画面が表示されます。 |引落口座情報|一覧の中から、引落口座に指定する口座の「<mark>訂正</mark>」ボタンをクリックし、<mark>手順10</mark>へ 戻ります。

### 振込を中止する場合は「振込を中止する」ボタンをクリックし、トップページ画面へ戻ります。

| ┃振込(引落口座訂正)<br>引落口座を選択し、「訂正」ボタ<br> 引落口座情報 | ンを押して下さい。 |         |         |
|-------------------------------------------|-----------|---------|---------|
| 訂正 大塚支店                                   | 普通預金      | 1234567 | = T T   |
| 訂正泉岳寺支店                                   | 普通預金      | 0123456 | E) IL   |
| 訂正日吉駅前営業所                                 | 普通預金      | 9876543 |         |
| 戻る                                        |           | 振込を中止する | 振込を中止する |

**手順12** 振込完了

振込(振込完了)画面が表示されます。 確定した振込内容欄をご確認ください。

今回手続きした振込先を登録する場合は、「振込先の登録」ボタンをクリックし 振込先登録(登録内容確認)画面に進みます。

| 振込(振込完了)                                                                                     |                                                                |  |  |  |  |  |  |  |
|----------------------------------------------------------------------------------------------|----------------------------------------------------------------|--|--|--|--|--|--|--|
| 引落口座選択 〉振込方法選択 〉振込先全離機開選択 〉振込先支店選択 〉振込金額入力 〉振込内容確認 》 無込完了                                    | 引落口座選択 > 振込方法選択 > 振込先金融機関選択 > 振込先支店選択 > 振込金額入力 > 振込内容確認 > 振込完了 |  |  |  |  |  |  |  |
| 以下の内容で振込・振替を受け付けました。<br>受付番号は000001番です。<br>ありがとうございました。[81000]【※実環境では運用端末から登録したメッヤージを表示します。】 |                                                                |  |  |  |  |  |  |  |
| <b>引着口座情報</b> 大塚支店 普通預金 1234567                                                              |                                                                |  |  |  |  |  |  |  |
| <b>+</b>                                                                                     |                                                                |  |  |  |  |  |  |  |
| 振込先口座情報<br>金融機関名 1111銀行<br>支持名 新宿古店                                                          |                                                                |  |  |  |  |  |  |  |
|                                                                                              |                                                                |  |  |  |  |  |  |  |
| 口座番号 0123456                                                                                 |                                                                |  |  |  |  |  |  |  |
| 受取人名 ジセダイ ハナコ                                                                                |                                                                |  |  |  |  |  |  |  |
| 振込金額 100,000円                                                                                |                                                                |  |  |  |  |  |  |  |
| 引落合計金額 100,105円 (手数料 105円)                                                                   |                                                                |  |  |  |  |  |  |  |
| 取引区分 振込                                                                                      |                                                                |  |  |  |  |  |  |  |
| 振込指定日 10月03日                                                                                 |                                                                |  |  |  |  |  |  |  |
| 振込パッセージ EDI123456789                                                                         |                                                                |  |  |  |  |  |  |  |
| <ul> <li>振込依頼は翌営業日扱いです。なお、振込資金は本日付けでお預かりします。</li> </ul>                                      |                                                                |  |  |  |  |  |  |  |
| 振込先を登録する場合は、「振込先の登録」ボタンを押して下さい。                                                              | 振込先の登録                                                         |  |  |  |  |  |  |  |
| 振込先の登録 トップページへ                                                                               | バルニノリーン 立 54                                                   |  |  |  |  |  |  |  |

※ ブラウザの「印刷」ボタンをクリックすることで、表示されている内容を印刷することができます。

# 振込先登録

お客様が今回お振込をした振込先を、振込先として登録することができます。

#### **手順1** 振込(振込完了)画面操作

振込(振込完了)画面の振込先の登録をクリックし、手順2へ進みます。

| 振込 (振込完了)<br>引落口座選択 ◇振込方法選択 ◇振込先金融機関選択 ◇振込先支店選択 〉振込会額入力 〉振込内容確認 〉振込完了<br>以下の内容で振込・振替を受け付けました。<br>受付番号は0000001番です。 |                          |                                                                                               |                        |         |  |        |
|----------------------------------------------------------------------------------------------------|--------------------------|-----------------------------------------------------------------------------------------------|------------------------|---------|--|--------|
| ありかとうこさいまし                                                                                                    | った。[B1000]【※実環境<br>大塚支店  | では連用端末から雪                                                                                     | 2録したメッセージを表<br>1234567 | 「「します。」 |  |        |
| 振込先口座情報                                                                                                    | 金融機関名 デ<br>支 花<br>支<br>支 | ータ銀行<br>経寺支店<br>適預金<br>444444<br>いトタロウ<br>00,000円<br>00,105円(手数<br>設入<br>0月03日<br>DI123456789 | ¥ 105円)                |         |  |        |
| <ul> <li>振込依頼は翌営業</li> </ul>                                                                                      | ■日扱いです。なお、振込             | 資金は本日付けでお<br>タンを押して下さい                                                                        | ら預かりします。               |         |  |        |
| (城心元で宣詠9 句場)                                                                                                    |                          | 振込先の登録                                                                                        | "。<br>トップペ             | パージへ    |  | 振込先の登録 |

#### 手順2 振込先登録内容の確認

振込先登録(登録内容確認)画面が表示されます。

振込先口座情報欄の**注意事項の内容をご確認**のうえ、よろしければ<mark>確認チェックボックス</mark>欄をチェックし、 確認用パスワード入力欄に「<u>確認用パスワード</u>」を入力して、「<mark>登録を確定する</mark>」ボタンをクリックし、 <mark>手順3</mark>へ進みます。

振込先登録を中止する場合は、「登録を中止する」ボタンをクリックし、トップページへ戻ります。

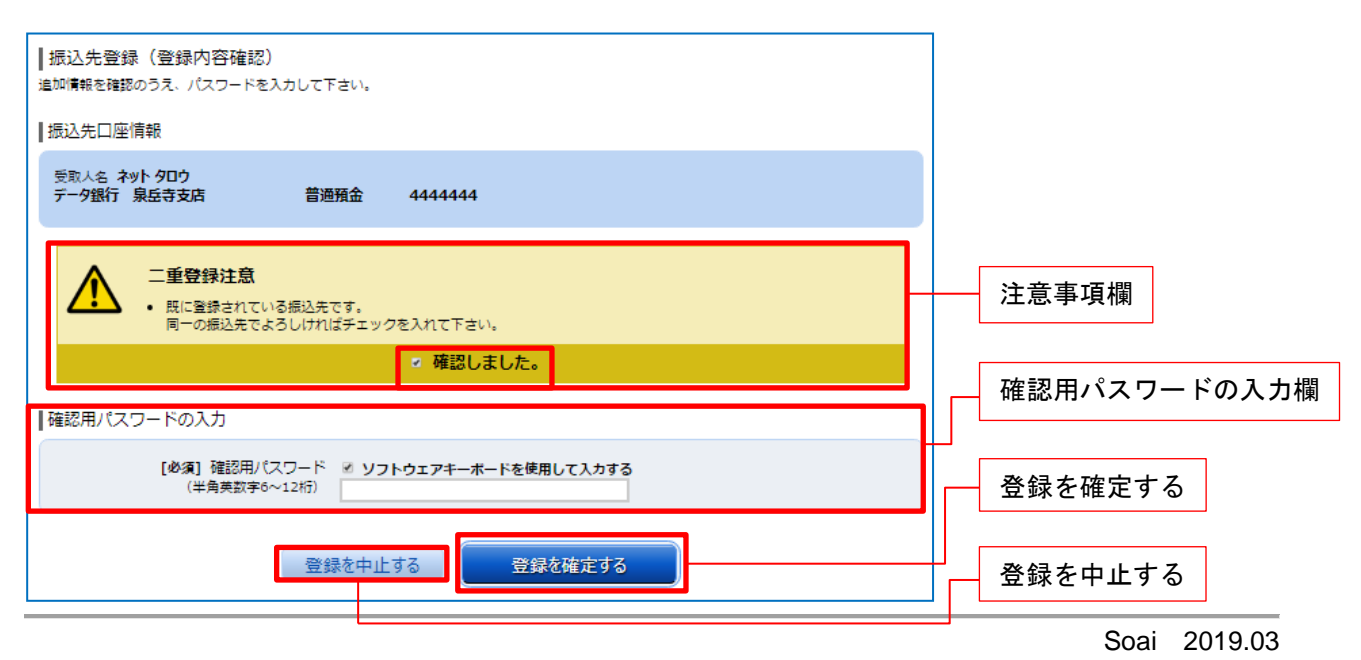

## 手順3 振込先登録の完了

振込先登録(登録完了)画面が表示されます。 振込先口座情報欄、追加情報欄の内容をご確認ください。

#### 「振込先一覧画面へ」ボタンをクリックすることで、振込先一覧(一覧表示)画面へ進むことができます。

| ┃振込先登録(登録完了)<br>振込先口座情報を登録しました。ありがとうございました。 |          |
|---------------------------------------------|----------|
| ┃振込先口座情報                                    |          |
| 受取人名ネット クロウ<br>データ銀行泉 伝寺支店 普通預金 444444      |          |
| 振込先一覧画面へトップページへ                             | 振込先一覧画面へ |

# 振込・振替の照会・依頼取消

過去に手続きを行った振込・振替のご依頼内容を照会できます。また、振込・振替依頼の取消を行うこと ができます。

#### 手順1 グローバルナビゲーション操作

グローバルナビゲーションの [振込・振替]] → [振込振替のご依頼内容の照会・取消] をクリックし、 <mark>手順 2</mark>へ進みます。

|                                          | -ド申請 その他のご案内                                                      | グローバルナビゲーション |
|------------------------------------------|-------------------------------------------------------------------|--------------|
| 振込・振替<br>振込・振替先情報削除<br>振込・振替のご依頼内容の照会・取消 | 当相合本支店および他金融機関あての振込や事<br>常に登録されている本人口定間の振替など、左<br>記のメニューがご利用できます。 | 振込・振替        |
| <u>振込-振替阻度</u> 截变更                       |                                                                   | 振込・振替のご依頼内容の |
|                                          |                                                                   | 照会・取消        |
|                                          | *                                                                 |              |

手順2 一覧表示

ご依頼内容の照会・取消(振込・振替 一覧)画面が表示されます。

ご依頼内容の詳細をご覧になる場合は、ご依頼内容の一覧の中から、照会する依頼内容の「**詳細**」ボタン をクリックし、<mark>手順3</mark>へ進みます。

ご依頼内容を取り消す場合には、「**取消」**ボタンをクリックし、<mark>手順4</mark>へ進みます。

| ┃ご依頼内容の照会・取消(振込・振替 一覧)<br>詳細の確認、取消を行う場合は、該当するボタンを選択して下さい。                                                                          |                                                                     |
|----------------------------------------------------------------------------------------------------|---------------------------------------------------------------------|
| ご依頼内容の一覧<br>2012年 03月01日~                                                                                                    | =¥ <b>≤</b> ш                                                       |
|                                                                                                    | <u>а+ //Ш</u>                                                       |
| (単4件) 並べ目え:   受付日時 ▼ 115日座<br>野和                                                                                                   | 取消                                                                  |
| 武師 受取人名 アンサータロウ 受付番号 0331004 受付日時 2012年 03月15日 13時30分     取引金額 30,000円 引落口座 泉岳寺支店 普通預金1234567     指定日 2012年 03月17日 取引 振替     取引 振替 | 注 「 <b>取消</b> 」ボタンは                                                 |
|                                                                                                    | <ul> <li>取消が可能なご依頼内容</li> <li>のみクリックすることが</li> <li>できます。</li> </ul> |
|                                                                                                    |                                                                     |
| 野歌人名 ネット タロウ 受付書号 0314000 受付日時 2012年 12月14日 13時30分     取消金額 30,240,000円 引落口座 泉岳寺駅前支店 普通預金123456     指定日 2012年 12月18日 取引 振込         |                                                                     |
| (前ページ 1 2 次ページ)                                                                                                    |                                                                     |
| トップページへ                                                                                                    |                                                                     |

# 手順3内容の照会

ご依頼内容の照会(振込・振替 内容照会)画面が表示されます。

依頼状況欄の内容をご確認ください。

### ご依頼内容について、<mark>依頼の取消を行う場合</mark>は「**ご依頼内容の取消確認へ**」ボタンをクリックし、<mark>手順4</mark> へ進みます。

| ┃ご依頼内容の!<br>取消を行う場合は「2 | 景会 (振込・振替 内容照会)<br>1依頼内容の取消確認へJ ボタンを押して下さい。                                                                                                    |             |
|------------------------|----------------------------------------------------------------------------------------------------|-------------|
| 依頼状況                   |                                                                                                    |             |
|                        | 受付霍号 0331000 受付日時 2012年03月31日 13時10分                                                                                                    |             |
| 依頼内容                   |                                                                                                    |             |
| 引落口座情報                 | 豊洲支店 普通預金 0980012                                                                                                    | —— 依頼状況欄    |
| +                      |                                                                                                    |             |
| 振込-振替先<br>口座情報         | 金融機関名 デーク銀行<br>支店名 本店営業部<br>利目 普通預金<br>口座書号 7654321<br>受取人名 アンサーゴロウ<br>金額 30,000円<br>引店合計金額 30,000円(手数料0円)<br>日付 指定日 04月01日<br>取引区分 振込<br>振込火セージ EDI123456789 |             |
| 反反                     | ご依頼内容の取消確認へ                                                                                                    | ご依頼内容の取消確認へ |

### 手順4 取消内容の確認

ご依頼内容の取消(振込・振替 取消確認)画面が表示されます。

取消内容欄の依頼状況、依頼内容をご確認のうえ、よろしければ確認用パスワードの入力欄に 「確認用パスワード」を入力して、「**取消を確定する**」ボタンをクリックし、<mark>手順5</mark>へ進みます。

取消を中止する場合は、「**取消を中止する**」ボタンをクリックし、**ご依頼内容の照会・取消(振込・振替 ー 覧)画面**へ戻ります。

|                                                                                                    | 1            |
|----------------------------------------------------------------------------------------------------|--------------|
| ┃ ご依頼内容の取消 (振込・振替) 取消確認)<br>振込・振替内容をご確認のうえ、よろしければ確認用パスワードを入力し、<br>「取消を確定する」ポタンを押して下さい。                                                                                                    |              |
| 依頼状況                                                                                                    |              |
| 受付書号 1110011 受付日時 2012年03月31日 13時00分                                                                                                    |              |
| 依頼内容                                                                                                    | 取消内交欄        |
| <u>引湾口应情報</u> 豊洲支店 普通預金 0980012                                                                                                    |              |
| #込・振答先<br>口座情報     金融機関名 デーダ銀行<br>支店名 本店営業部<br>料目 普通預金       口座書号 7654321       受取人名 アンサーゴロウ       金額 30,000円       引店合計金額 30,000円 (手数料0円)       日付 指定日 04月01日       取引区分 振込       振込火ウセージ EDI123456789 |              |
| <ul> <li>振込依頼は翌営業日扱いです。</li> </ul>                                                                                                    |              |
| ▲認用パスワードの入力<br>[必須]確認用パスワード ◎ ソフトウェアキーボードを使用して入力する<br>(半角英数字6~12桁)                                                                                                    | 確認用パスワードの入力欄 |
| 取消を中止する         取消を確定する           戻る                                                                                                    | 取消を確定する      |
|                                                                                                    | 取消を中止する      |

手順5 取消完了

#### ご依頼内容の取消(振込・振替 取消完了)画面が表示されます。取消した依頼内容欄をご確認ください。

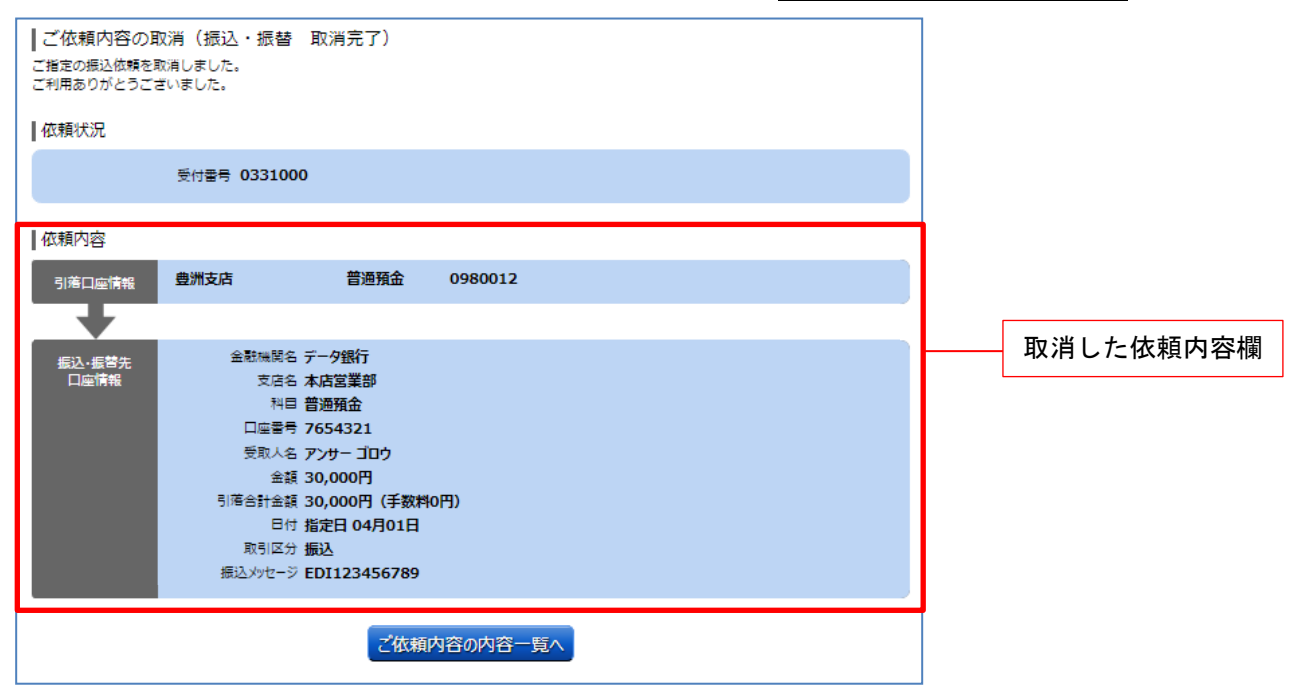

# 振込・振替限度額変更

振込・振替先への1日あたりの振込限度額を変更できます。

### 手順1 グローバルナビゲーション操作

グローバルナビゲーションの[<u>振込・振替</u>]→[振込・振替限度額変更]をクリックし、<mark>手順2</mark>へ進みま す。

| ◆ホーム 口座情報 振込・振替 税金・の払込                   | 各種料金 ご利用サービス ワンタイムパスワ<br>の変更 ワンタイムパスワ | ード申請 その他のご案内                                                      | グローバルナビゲーション |
|------------------------------------------|---------------------------------------|-------------------------------------------------------------------|--------------|
| 振込・振替<br>振込・振替先情報削除<br>振込・振替のご依頼内容の照会・取消 |                                       | 当組合本支店および他金融機関あての振込や事<br>前に登録されている本人口座間の振替など、左<br>記のメニューがご利用できます。 | 振込・振替        |
| 振込·振替限度額変更                               | ]                                     | ×                                                                 | 振込・振替限度額変更   |

#### 手順2 振込・振替限度額を変更

振込・振替限度額変更(変更内容入力)画面が表示されます。

振込・振替限度額変更欄の「<mark>変更を行う口座の、変更後の限度額</mark>」を入力後、「**確認画面へ」**ボタンを クリックし、<mark>手順3</mark>へ進みます。

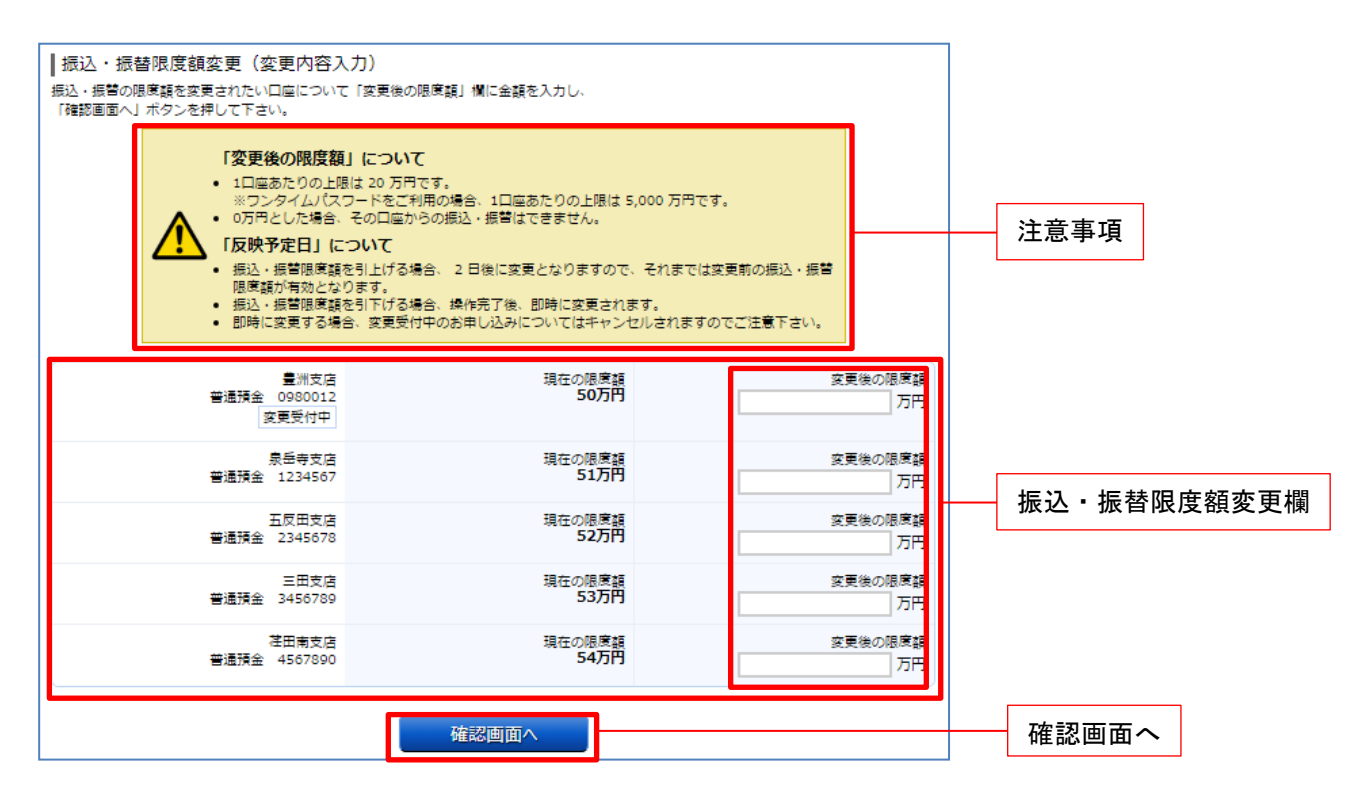

#### 手順3 振込・振替限度額変更内容を確認

振込・振替限度額変更(変更内容確認)画面が表示されます。限度額変更欄の内容をご確認のうえ、 よろしければ、確認用パスワードの入力欄に「確認パスワード」、ワンタイムパスワードの入力欄に 「ワンタイムパスワード」を入力して、「変更を確定する」ボタンをクリックし、手順4へ進みます。

振込・振替限度額変更を中止する場合には、「変更を中止する」ボタンをクリックし、トップページ画面 へ戻ります。

| 振込・振替限度額変更(変更内容確                                                            | 認)                    |                   |               |
|-----------------------------------------------------------------------------|-----------------------|-------------------|---------------|
| この内容で振込・振簪限度顔変更を行います。<br>よろしければ確認用バスワード・ワンタイムパスワードを入力し、「変更を確定する」ボタンを押して下さい。 |                       |                   |               |
| 豊洲支店<br>普通預金 0980012<br>安更受付中                                               | 現在の限度額<br>50万円        | 変更後の限度額<br>100万円  |               |
| 泉岳寺支店<br>普通預金 1234567                                                       | 現在の限度額<br>51万円        | 変更後の限度額<br>10万円   |               |
| 五反田支店<br>普通預金 2345678                                                       | 現在の限度額<br>52万円        | 変更後の限度額<br>20万円   |               |
| 三田支店<br>普通預金 3456789                                                        | 現在の限度額<br>53万円        | 変更後の限度額<br>(変更なし) |               |
| 荏田南支店<br>普通預金 4567890                                                       | 現在の限度額<br>54万円        | 変更後の限度額<br>(変更なし) |               |
| 変更日                                                                         | 04月01日                |                   |               |
|                                                                             |                       |                   |               |
| ┃確認用パスワードの入力                                                                |                       |                   |               |
| [必須] 確認用パスワード<br>(半角英数字6~12桁)                                               | ジ ソフトウェアキーボードを使用して入力す | 3                 | 確認用パスワード入力欄   |
| 「ワンタイムパスワードの入力                                                              |                       |                   |               |
| <b>[必須]</b> ワンタイムパスワード<br>(半角数字)                                            |                       | ]                 | ワンタイムパスワード入力欄 |
|                                                                             |                       |                   |               |
| 変更                                                                          | 夏を中止する 変更を確定する        |                   | 変更を確定する       |
| 人民る                                                                         |                       |                   |               |
|                                                                             |                       |                   | 変更を中止する       |

手順4 変更完了

振込・振替限度額変更(変更完了)画面が表示されます。 限度額変更欄の内容をご確認ください。

| ┃振込・振替限度額変更(変更完<br>この内容で振込・振替限度額変更を受付け<br>ご利用ありがとうございました。 | E了)<br>ました。                  |                  |            |
|-----------------------------------------------------------|------------------------------|------------------|------------|
| 量洲<br>普通預金 0980<br>[亥更受                                   | 支店 現在の限度額<br>1012 50万円<br>村中 | 変更後の限度語<br>100万円 |            |
| 泉岳寺                                                       | 支店 現在の限度額                    | 変更後の限度調          |            |
| 普通預金 1234                                                 | 1567 <b>51万円</b>             | 10万円             |            |
| 五反田                                                       | 支店 現在の限度額                    | 変更後の限度額          | 限度額変更完了内容欄 |
| 普通預金 2345                                                 | 5678 52万円                    | 20万円             |            |
| 三田                                                        | 支店 現在の限度額                    | 変更後の限度語          |            |
| 普通預金 3456                                                 | 5789 53万円                    | (変更なし)           |            |
| 注田南                                                       | 支店 現在の限度額                    | 変更後の限度額          |            |
| 普通預金 4567                                                 | 7890 54万円                    | (変更なし)           |            |
| 变                                                         | 更日 04月01日                    |                  |            |
|                                                           | トップページへ                      |                  |            |

# 振込先情報削除

登録済みの振込先情報の削除を行うことができます。

## 手順1 グローバルナビゲーション操作

グローバルナビゲーションの [振込・振替] → [振込・振替先情報削除] をクリックし、**手順2**へ進みま す。

| ◆ホーム 口座情報 最上・話替 税金・各種料金 ご利用サービ, の扱込 (ペイジー) の変更 | ワンタイムパスワード申請 その他のご案内  | — グローバルナビゲーション |
|------------------------------------------------|-----------------------|----------------|
| 振込·振替                                          | 当組合本支店および他金融機関あての振込や事 | 振込・振替          |
| 振込·振替先情報削除                                     | 前に登録されている本人口座間の振替など、左 |                |
| 振込・振奮のご依頼内容の照会・取消                              | 記のスニュールこ利用できます。       |                |
| 振込·振營限度額変更                                     |                       |                |
|                                                |                       | - 振込・振替先情報削除   |
|                                                | ×                     |                |

#### 手順2 登録済み振込先口座の選択

振込先一覧(一覧表示)画面が表示されます。 登録済み振込口座の削除を行う場合は、登録済み振込口座欄の削除する振込口座のチェックボックスを チェック後、「削除する」ボタンをクリックし、<mark>手順3</mark>へ進みます。

| ┃ 振込先一覧(一覧表示)<br>• 振込先の削除を行う場合は、削除する振込先を選択して「削除する」ボタンを押して下さい。                               |            |
|---------------------------------------------------------------------------------------------|------------|
|                                                                                             | 登録済みの振込口座欄 |
|                                                                                             |            |
| 受取人名 アンサーダロウ<br>データ銀行 泉岳寺支店 普通預金 0100001<br>登録日 2010年04月01日<br>景終振込日 2012年02月01日            |            |
| 受取人名 アンサーサブロウ<br>○ 銀行 ○ ○支店 普通預金 0100003<br>登録日 2010年02月01日<br>景終振込日 2012年02月01日            |            |
| 受取人名 アンサーシロウ<br>データ銀行 泉岳寺支店 普通預金 0100011<br>登録日 2010年01月01日<br>最終振込日 2012年05月01日            | チェックボックス   |
| 受取人名 アンサーゴロウ<br>デーク銀行 泉岳寺支店 普通預金 0100021<br>登録日 2009年12月01日<br>最終振込日 2011年05月01日<br>⑦ 実確認   |            |
|                                                                                             | 削除する       |
| <ul> <li>⑦ 要確 □ 回应確認ができていません。□ 回情報が変更されていないかご確認下さい。</li> <li>部:</li> <li>トップページへ</li> </ul> |            |

### 手順3 振込先情報削除口座の確定

振込先削除(削除内容確認)画面が表示されます。 削除する振込先口座情報欄の内容をご確認のうえ、よろしければ、確認用パスワード入力欄に 「<mark>確認用パスワード</mark>」を入力して、「**削除を確定する」**ボタンをクリックし、<mark>手順4</mark>へ進みます。

削除を中止する場合には、「削除を中止する」ボタンをクリックし、手順2へ戻ります。

| ┃振込先削除(削除内容確認)<br>削除内容を確認のうえ、パスワードを入力して下さい。                                                   |               |
|-----------------------------------------------------------------------------------------------|---------------|
| ボレンホレ」注目報<br>受取人名 アンサータロウ<br>データ銀行 泉岳寺支店 普通預金 0100001<br>登録日 2010年04月01日<br>最終振込日 2012年02月01日 | ― 削除する振込先口座情報 |
| 受取人名 アンサー サブロウ<br>〇〇銀行 三田支店 普通預金 0100003<br>登録日 2010年02月01日<br>最終振込日 2012年02月01日              |               |
| 確認用パスワードの入力<br>[必須] 確認用パスワード 愛 ソフトウェアキーボードを使用して入力する<br>(半角英数字6~12桁)                           |               |
| 削除を中止する 削除を確定する                                                                               |               |

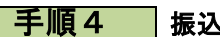

手順4 振込先口座削除完了

振込先削除(削除完了)画面が表示されます。 削除内容をご確認ください。

| 振込先削除(削除完了)<br>振込先口室情報の削除を受付けました。ありがとうございました。                                    |              |
|----------------------------------------------------------------------------------|--------------|
| ┃振込先□座情報                                                                         |              |
| 受取人名 アンサータロウ<br>デーダ銀行 泉岳寺支店 普通預金 0100001<br>登録日 2010年04月01日<br>最終振込日 2012年02月01日 | — 振込先削除完了内容欄 |
| 受取人名 アンサーサプロウ<br>〇〇銀行 三田支店 普通預金 0100003<br>登録日 2010年02月01日<br>最終振込日 2012年02月01日  |              |
| 振込先一覧画面へ                                                                         |              |